# SINOIA Internal Information System

Guida all'utilizzo di Sinova

### Lo scopo di questa guida è mostrarvi come utilizzare Sinova per aprire un ticket e richiedere assistenza a Nova Systems.

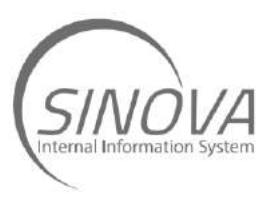

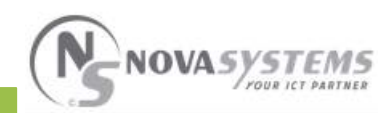

## Il primo passo è accedere alla propria area riservata sul sito di Nova Systems utilizzando le proprie credenziali.

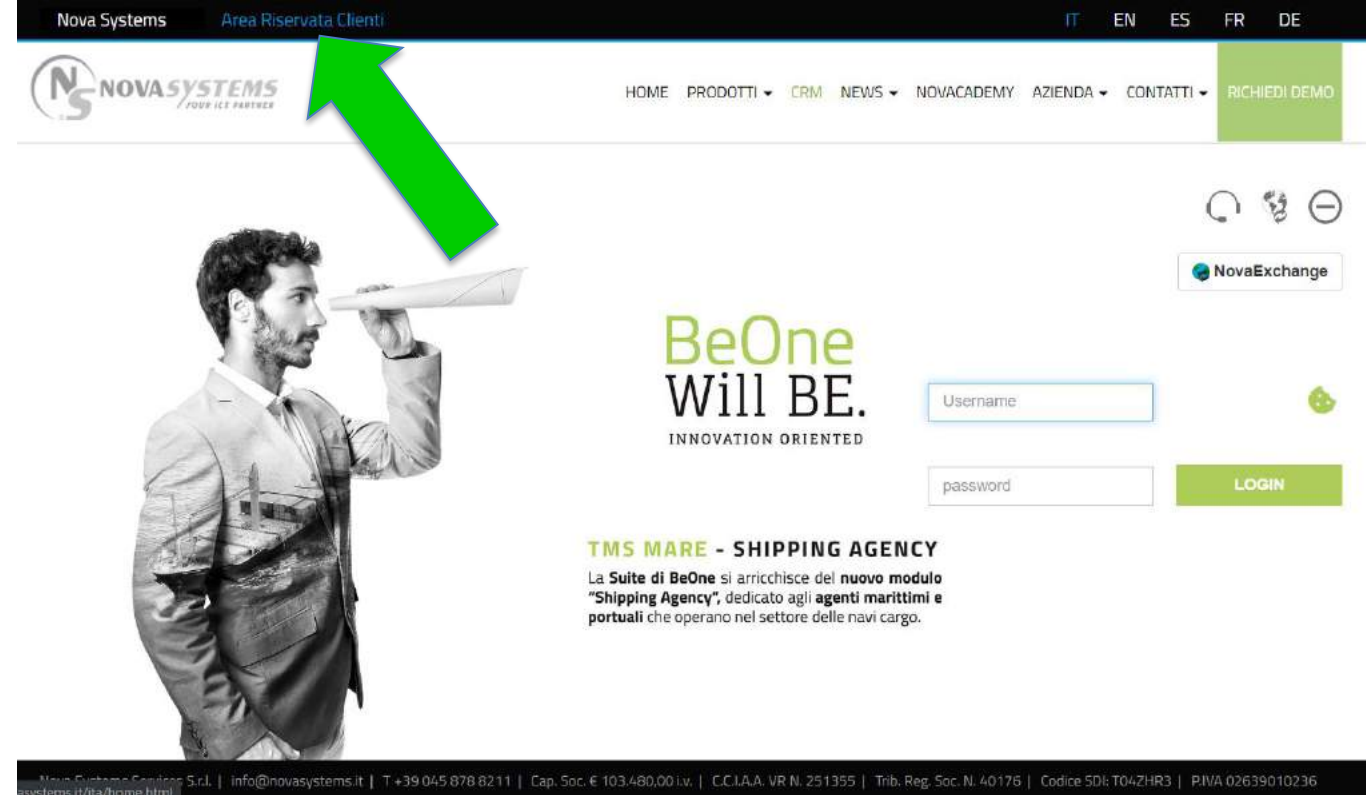

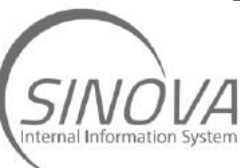

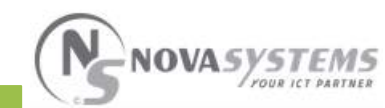

A questo punto è necessario cambiare la propria password. Per farlo basta cliccare in alto a destra dove vedete il vostro nome.

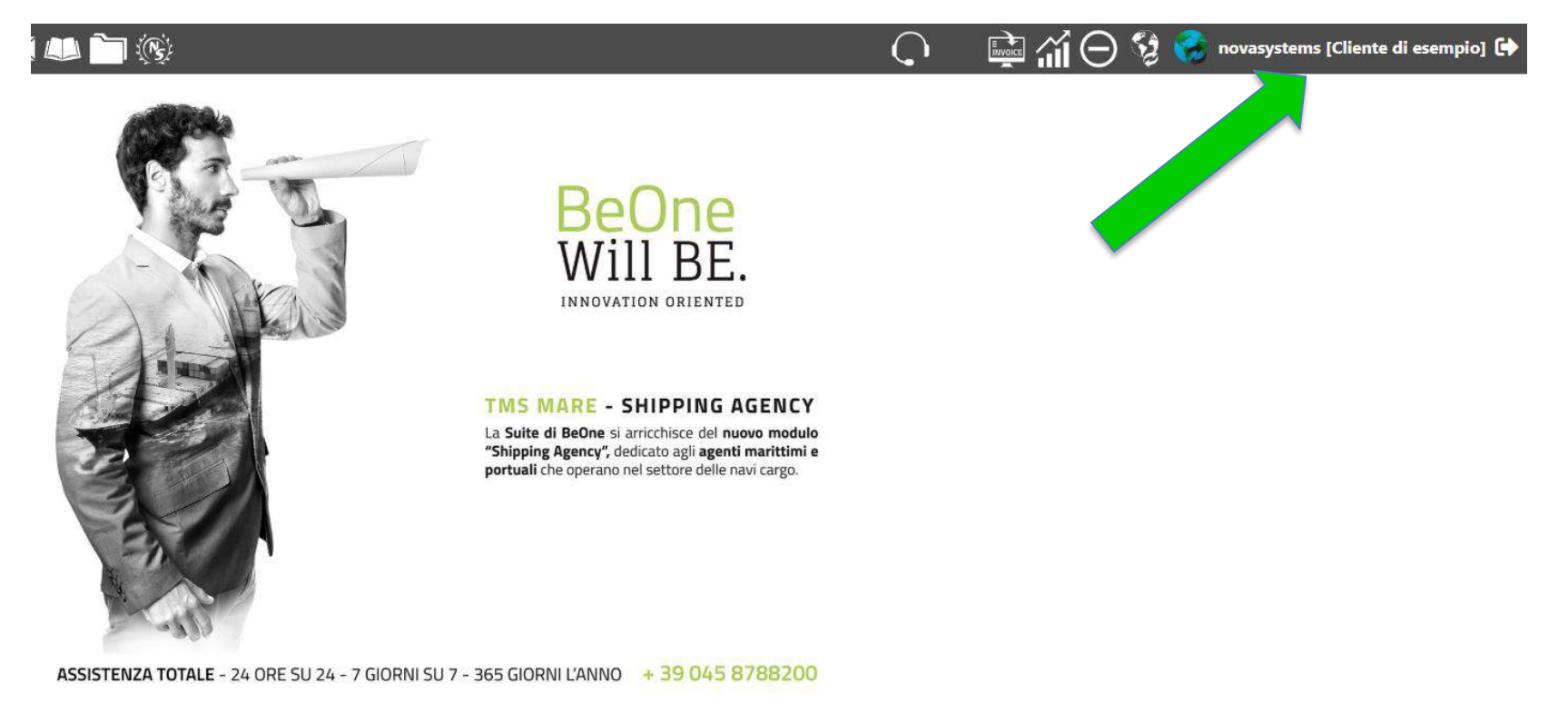

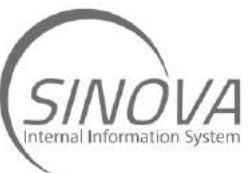

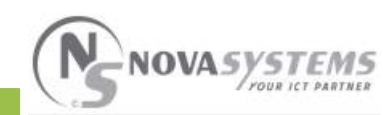

Verificate tutti i vostri dati e create la vostra password personale inserendola per due volte nei campi evidenziati sotto, cliccate quindi su «salva» e chiudete questa schermata.

| Telefono                 | Lingua            |
|--------------------------|-------------------|
|                          | Italiano 🗸        |
| Mobile Aziendale         | Password          |
|                          |                   |
| Mobile Personale         | Conferma Password |
|                          |                   |
| Skype                    |                   |
|                          |                   |
| Email                    |                   |
| lscandola@novasystems.eu |                   |

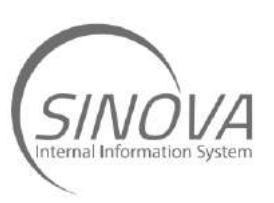

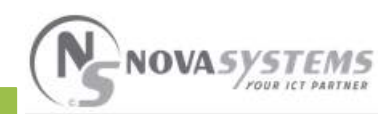

Torniamo dunque alla schermata principale e accediamo ai tickets cliccando sull'icona della lettera in alto a sinistra .

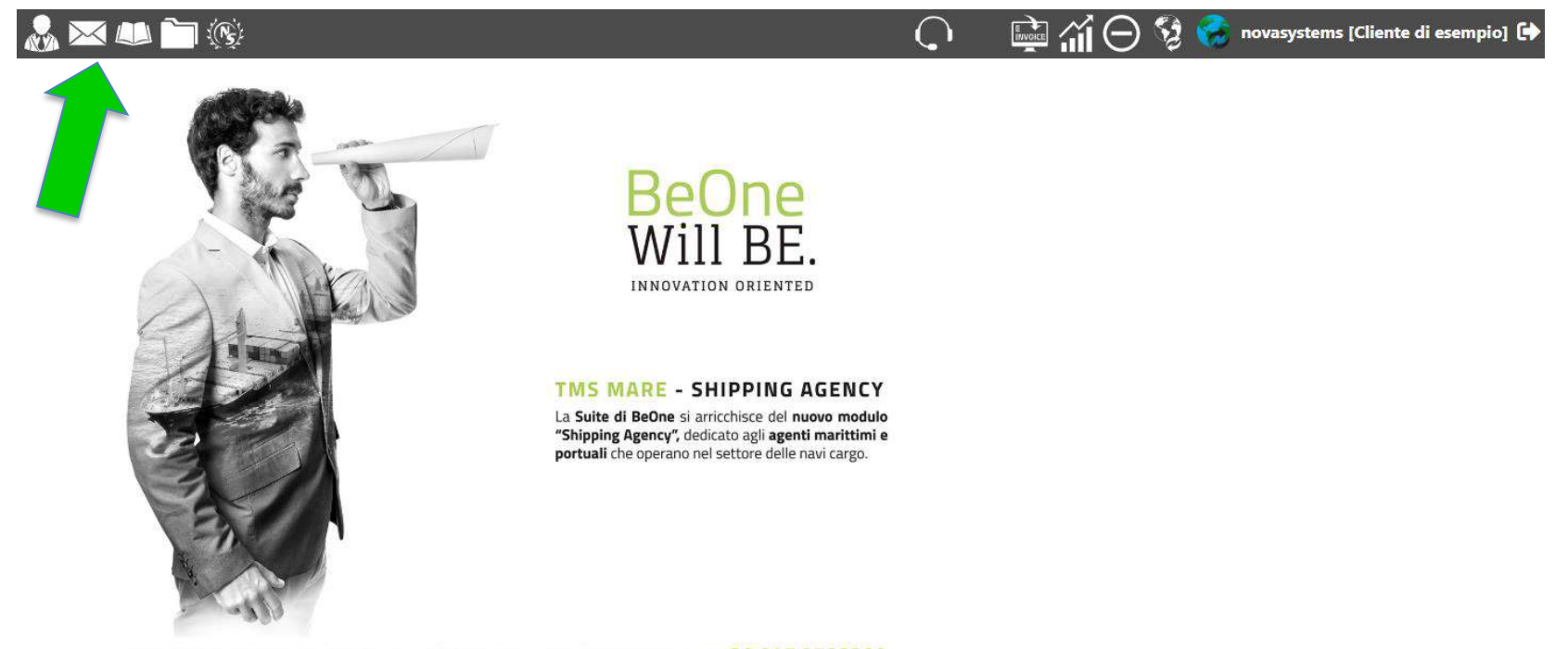

ASSISTENZA TOTALE - 24 ORE SU 24 - 7 GIORNI SU 7 - 365 GIORNI L'ANNO + 39 045 8788200

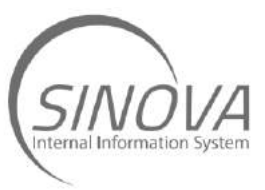

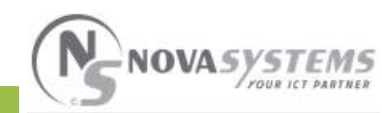

## Ci ritroviamo ora nella schermata principale dei tickets. Cliccate sul pulsante giallo « Apertura nuovo ticket ».

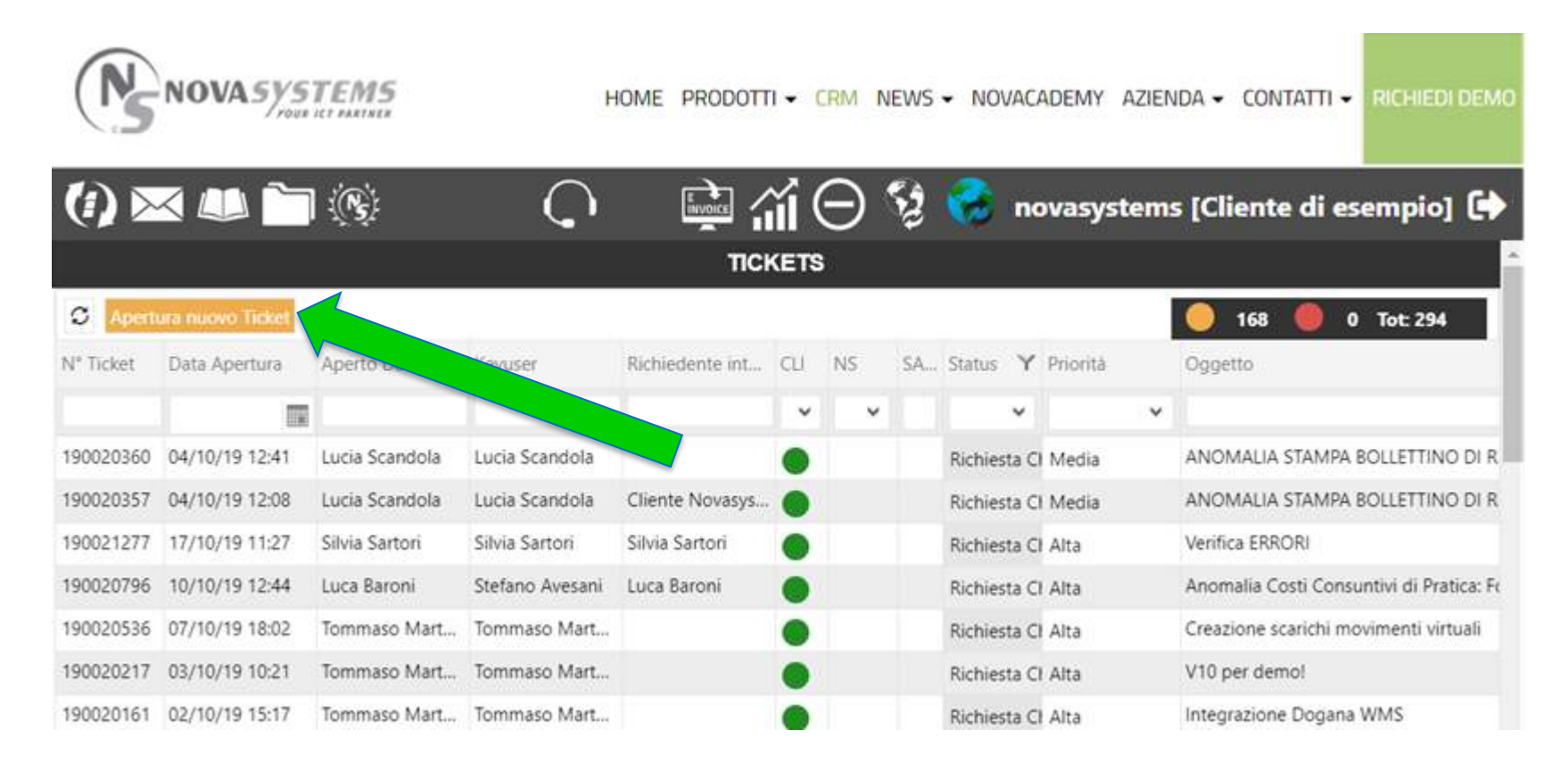

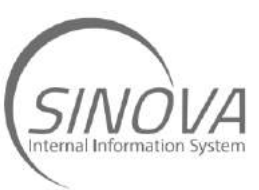

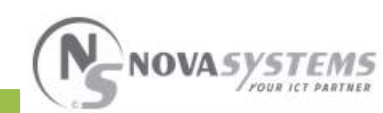

### Selezionate la vostra filiale di appartenenza tra quelle proposte e il collega per conto del quale state aprendo il ticket, se necessario.

| Sede/Filiale                                                                                                  |   | Mod.SAP-Serv.IAS                     |   | Deadline CL | I |        |
|----------------------------------------------------------------------------------------------------|---|--------------------------------------|---|-------------|---|--------|
| San Martino Buon Albergo - Viale Del Lavoro VR (VERONA)                                                       | ~ | Stampe                               | ~ |             |   |        |
| Richiedente interno                                                                                           |   | Funz.SAP-Comp.IAS                    |   | Priorità    |   | Status |
| Mario Rossi +39 045 8788200                                                                                   | ~ | Stampe Nova Report (con logo)        | ~ | Media       | ~ | Aperto |
| Oggetto                                                                                                    |   | Dettaglio                            |   |             |   |        |
| Richiesta Bollettino di Consegna - Dimensioni Merce                                                           |   | Implementazione / Modifica Documenti | ~ |             |   |        |
|                                                                                                    |   | Specifica                            |   |             |   |        |
|                                                                                                    |   | Personalizzazione Documenti          | ~ |             |   |        |
| Richiesta                                                                                                    |   |                                      |   |             |   |        |
| B I U ■ = = = := := := co                                                                                     |   |                                      |   |             |   |        |
| Buongiorno,                                                                                                   |   |                                      |   |             |   |        |
| è possibile che riportare le dimensioni della merce<br>all'interno del documento BDR: Bollettino di Consegna? |   |                                      |   |             |   |        |
| Grazie,                                                                                                    |   |                                      |   |             |   |        |
| Allegati                                                                                                    |   |                                      |   |             |   |        |
| Browse                                                                                                    |   |                                      |   |             |   |        |
|                                                                                                    |   |                                      |   |             |   |        |

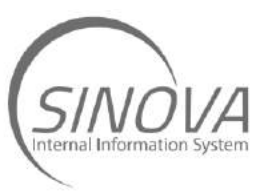

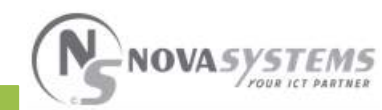

SALVA

# Descrivete chiaramente la richiesta riportando più dati/esempi possibile.

|                                                                                                    | Client | te di esempio - Nuovo Ticket         |   |             |   |        |
|----------------------------------------------------------------------------------------------------|--------|--------------------------------------|---|-------------|---|--------|
|                                                                                                    |        |                                      |   |             |   |        |
| Sede/Filiale                                                                                                  |        | Mod.SAP-Serv.IAS                     |   | Deadline CL |   |        |
| San Martino Buon Albergo - Viale Del Lavoro VR (VERONA)                                                       | ~      | Stampe                               | ~ |             |   |        |
| Richiedente interno                                                                                           |        | Funz.SAP-Comp.IAS                    |   | Priorità    |   | Status |
| Mario Rossi +39 045 8788200                                                                                   | ~      | Stampe Nova Report (con logo)        | ~ | Media       | ¥ | Aperto |
| Oggetto                                                                                                    |        | Dettaglio                            |   |             |   |        |
| Richiesta Bollettino di Consegna - Dimensioni Merce                                                           |        | Implementazione / Modifica Documenti | ~ |             |   |        |
|                                                                                                    |        | Specifica                            |   |             |   |        |
|                                                                                                    |        | Personalizzazione Documenti          | ~ |             |   |        |
| Richiesta                                                                                                    |        |                                      |   |             |   |        |
| B Z U ≣ ≣ ≣ != != œ                                                                                           |        |                                      |   |             |   |        |
| Buongiorpo                                                                                                    |        |                                      |   |             |   |        |
|                                                                                                    |        |                                      |   |             |   |        |
| e possibile che riportare le dimensioni della merce<br>all'interno del documento BDR: Bollettino di Consegna? |        |                                      |   |             |   |        |
| Crazia                                                                                                    |        |                                      |   |             |   |        |
| Grazie,                                                                                                    |        |                                      |   |             |   |        |
| Allegati                                                                                                    |        |                                      |   |             |   |        |
| Browce                                                                                                    |        |                                      |   |             |   |        |
| browse                                                                                                    |        |                                      |   |             |   |        |
|                                                                                                    |        |                                      |   |             |   |        |
|                                                                                                    |        |                                      |   |             |   |        |
|                                                                                                    |        |                                      |   |             |   |        |
|                                                                                                    |        |                                      |   |             |   |        |

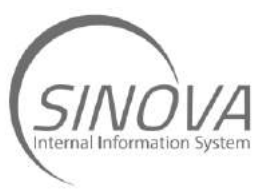

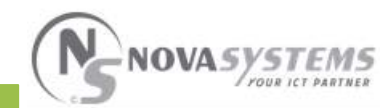

SALVA

Partendo dalla prima tendina più in alto segnalata con il bollino verde cercate di individuare il problema, scendendo poi nello specifico nelle tendine inferiori che verranno proposte in automatico. Solo la prima tendina è obbligatoria, ma più se ne riescono a compilare, più sarà veloce la risposta al ticket da parte di Nova Systems.

|                                                         | Gilent | e ui esempio - i |
|---------------------------------------------------------|--------|------------------|
| Sede/Filiale                                            |        | Mod.SAP-Serv.    |
| San Martino Buon Albergo - Viale Del Lavoro VR (VERONA) | ~      | Stampe           |
| Richiedente interno                                     |        | Funz.SAP-Com     |
| Mario Rossi +39 045 8788200                             | ~      | Stampe Nova Rep  |
| Oggetto                                                 |        | Dettaglio        |
| Richiesta Bollettino di Consegna - Dimensioni Merce     |        | Implementazione  |
|                                                         |        |                  |

| Mod.SAP-Serv.IAS                     |   |
|--------------------------------------|---|
| Stampe                               | ~ |
| Funz.SAP-Comp.IAS                    |   |
| Stampe Nova Report (con logo)        | ~ |
| Dettaglio                            |   |
| Implementazione / Modifica Documenti | ~ |
| Specifica                            |   |
| Personalizzazione Documenti          | ~ |

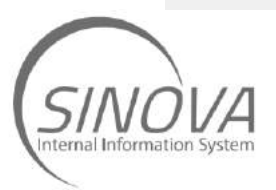

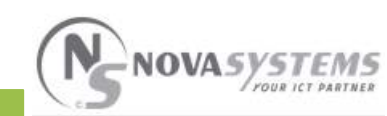

## Selezionate la priorità della richiesta. Terminata la compilazione premiamo il tasto «salva» in basso a destra.

### Cliente di esempio - Nuovo Ticket Sede/Filiale Mod.SAP-Serv.IAS **Deadline CLI** San Martino Buon Albergo - Viale Del Lavoro VR (VERONA) $\mathbf{v}$ ~ Stampe Priorità Status **Richiedente interno** Funz.SAP-Comp.IAS Media v Aperto Mario Rossi +39 045 8788200 $\mathbf{v}$ Stampe Nova Report (con logo) v Oggetto Dettaglio Richiesta Bollettino di Consegna - Dimensioni Merce Implementazione / Modifica Documenti v Specifica Personalizzazione Documenti v Richiesta BZU 들 글 는 는 co Buongiorno, è possibile che riportare le dimensioni della merce all'interno del documento BDR: Bollettino di Consegna? Grazie, Allegati Browse

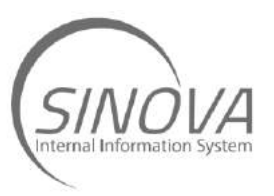

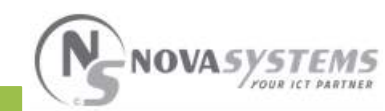

SALVA

### Il ticket inserito comparirà in griglia con un bollino giallo, a indicare che il ticket è in carico a Nova Systems.

| 2(        | ) 🚴 🖂            |                 | ( <b>N</b> ):   |                             |     |      |     | $\bigcirc$ |   |          | íΘ          | S2 🍕          | 👌 na       | ovasystei    | ms [Cli   | ente di | i esempio  | •] <b>C</b> |
|-----------|------------------|-----------------|-----------------|-----------------------------|-----|------|-----|------------|---|----------|-------------|---------------|------------|--------------|-----------|---------|------------|-------------|
|           |                  |                 |                 |                             |     | тіск | ETS |            |   |          |             |               |            |              |           |         |            |             |
| C Apertu  | ıra nuovo Ticket |                 |                 |                             |     |      |     |            |   |          |             |               |            |              | 1         |         | 1 Tot: 2   |             |
| N° Ticket | Data Apertura    | Aperto Da       | Keyuser         | Richiedente interno         | CLI | NS   | SA  | Status     | Y | Priorità | Oggetto     |               |            |              |           |         | Mod.SAP-Se | erv.IAS     |
|           |                  |                 |                 |                             | ~   | ~    |     |            | ۷ | ~        |             |               |            |              |           |         |            |             |
| 190022218 | 30/10/19 17:43   | Cliente novasys | Cliente novasys | Mario Rossi +39 045 8788200 |     |      |     | Aperto     |   | Media    | Richiesta I | Bollettino di | Conseg     | na - Dimens  | ioni Merc | e       | Stampe     |             |
| 190022215 | 30/10/19 17:37   | Barbara Avesani | Cliente novasys |                             |     |      |     | Workin     | g | Media    | Richiesta / | Assistenza si | u Bolletti | ino di Conse | egna BDR  |         | Stampe     |             |
| <         |                  |                 |                 |                             |     |      |     |            |   |          |             |               |            |              |           |         |            | >           |
|           |                  |                 |                 |                             |     |      |     |            |   |          |             | Go to p       | page:      | 1 Show       | rows: 50  | ) ¥ 1-2 | 2 of 2 <   | >           |

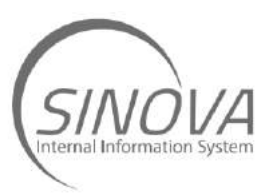

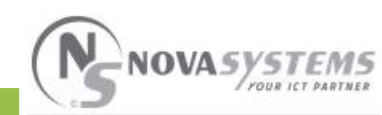

Nova Systems potrebbe rispondervi chiedendo ulteriori informazioni utili allo svolgimento dell'attività. In questo caso riceverete una notifica via mail. Non dovrete fare altro che entrare nei tickets dove vedrete che il ticket è stato contrassegnato con un bollino **rosso** sulla colonna «cli» (cliente), che sta a significare che il ticket è in carico a voi.

| 2(        | ) 🚴 🖂            | i 📖 🛅 🤅         | (R):            |                 |     |    |    |         |       | $\bigcirc$ |   | 🚉 ííí 🖯 🍕 😪 novasys                                | tems [Cliente di es | empio] 🕒   |
|-----------|------------------|-----------------|-----------------|-----------------|-----|----|----|---------|-------|------------|---|----------------------------------------------------|---------------------|------------|
|           |                  |                 |                 |                 |     |    |    | TICKE   | ETS   |            |   |                                                    |                     |            |
| C Apert   | ura nuovo Ticket |                 |                 |                 |     |    |    |         |       |            |   |                                                    | 0 🛑 1 1             | lot: 2     |
| N° Ticket | Data Apertura    | Aperto Da       | Keyuser         | Richiedente int | CLI | NS | SA | Status  | Y     | Priorità   |   | Oggetto                                            | Mod.SAP-Serv.IAS    | Funz.SAP-( |
|           |                  |                 |                 |                 | ~   | ~  |    |         | ۷     |            | ¥ |                                                    |                     |            |
| 190022215 | 30/10/19 17:37   | Barbara Avesani | Cliente novasys |                 |     |    |    | Richies | sta C | ł Media    |   | Richiesta Assistenza su Bollettino di Consegna BDR | Stampe              | Stampe No  |
| 190022218 | 30/10/19 17:43   | Cliente novasys | Cliente novasys | Mario Rossi +3  |     |    |    | Workir  | ng    | Media      |   | Richiesta Bollettino di Consegna - Dimensioni Me   | Stampe              | Stampe No  |
| <         |                  |                 |                 |                 |     |    |    |         |       |            |   |                                                    |                     | >          |

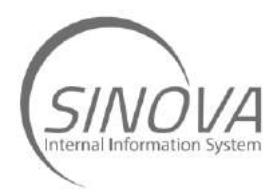

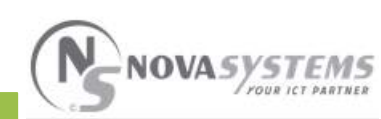

# Entrando nel ticket, in basso vedrete i commenti precedenti che potrete scorrere e consultare.

Richieste

Cliente novasystems 30/10/2019 17:43 Buongiorno,

è possibile che riportare le dimensioni della merce all'interno del documento BDR: Bollettino di Consegna?

Grazie,

Informative

Risposte Support NS 30/10/2019 17:50 Buongiorno Mario,

le allego due esempi del bollettino di consegna:

- Dimensioni merce a destra;
- Dimensioni merce a sinistra.

Restiamo in attesa di sapere quale tra le due proposte preferite per mettere in linea nel vostro sistema informativo.

A disposizione, BDR Test1.pdf BDR Test2.pdf

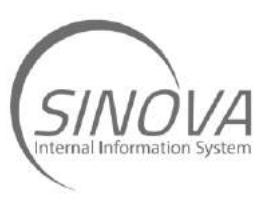

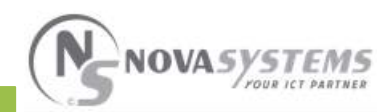

## In alto potrete dare risposta nel campo «richiesta» evidenziato in verde nell'immagine; data la risposta premete «salva» per inviarla.

| Sede/Filiale                                            |             | Mod.SAP-Serv.IAS                     | Aperto Da           |             |
|---------------------------------------------------------|-------------|--------------------------------------|---------------------|-------------|
| San Martino Buon Albergo - Viale Del Lavoro VR (VERONA) |             | Stampe                               | Cliente novasystems |             |
| Richiedente interno                                     |             | Funz.SAP-Comp.IAS                    | Deadline CLI        | Deadline NS |
| Mario Rossi +39 045 8788200                             | Ŷ           | Stampe Nova Report (con logo)        |                     |             |
| Oggetto                                                 |             | Dettaglio                            | Priorità            | Status      |
| Richiesta Bollettino di Consegna - Dimensioni Merce     |             | Implementazione / Modifica Documenti | Media 🗸 🗸           | Working     |
|                                                         |             | Specifica                            |                     |             |
|                                                         |             | Personalizzazione Documenti          |                     |             |
| Richiesta                                               | Informativa |                                      |                     |             |
| B I U ■ ■ ■ = := := co                                  |             |                                      |                     |             |
| Buona sera,                                             |             |                                      |                     |             |
| preferisco la versione 1                                |             |                                      |                     |             |
|                                                         |             |                                      |                     |             |
| Grazie,                                                 |             |                                      |                     |             |
|                                                         |             |                                      |                     |             |
| Allegati                                                |             |                                      |                     |             |
| Browse                                                  |             |                                      |                     |             |
|                                                         |             |                                      |                     |             |
|                                                         |             |                                      |                     |             |
|                                                         |             |                                      |                     |             |
|                                                         |             |                                      |                     |             |
|                                                         |             |                                      |                     |             |
|                                                         |             |                                      |                     | SA          |
|                                                         |             |                                      |                     | 3/1         |
|                                                         |             |                                      |                     |             |
| 1                                                       |             |                                      |                     |             |
| ) //]                                                   |             |                                      |                     |             |

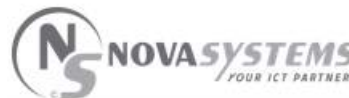

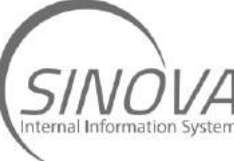

Una volta data risposta il ticket tornerà giallo, ossia in carico a Nova Systems.

In alcuni casi Nova Systems potrà inviarvi un'informativa, ovvero un messaggio o uno status di avanzamento. Un ticket contenente un'informativa sarà affiancato da una piccola «i».

| 2(        | ) 🔬 🖂            |                 | (R)             |                 |     |    |    |           |          | ( | .) 🛛 🗟 🎲 😔 🕏                                       | novasystems [Clier | nte di esempio] 🕻      |
|-----------|------------------|-----------------|-----------------|-----------------|-----|----|----|-----------|----------|---|----------------------------------------------------|--------------------|------------------------|
|           |                  |                 |                 |                 |     |    |    | ПС        | KETS     |   |                                                    |                    |                        |
| C Apert   | ura nuovo Ticket |                 |                 |                 |     |    |    |           |          |   |                                                    | 1                  | 0 Tot: 2               |
| N° Ticket | Data Apertura    | Aperto Da       | Keyuser         | Richiedente int | CLI | NS | SA | Status 🔪  | Priorità |   | Oggetto                                            | Mod.SAP-Serv.IAS   | Funz.SAP-Comp.IAS      |
|           |                  |                 |                 |                 | ~   | ~  |    | ~         |          | ~ |                                                    |                    |                        |
| 190022215 | 30/10/19 17:37   | Barbara Avesani | Cliente novasys |                 |     |    |    | Richiesta | Cł Media |   | Richiesta Assistenza su Bollettino di Consegna BDR | Stampe             | Stampe Nova Report (co |
| 190022218 | 30/10/19 17:43   | Cliente novasys | Cliente novasys | Mario Rossi +3  |     | •  |    | Working   | Media    |   | Richiesta Bollettino di Consegna - Dimensioni Me   | Stampe             | Stampe Nova Report (co |

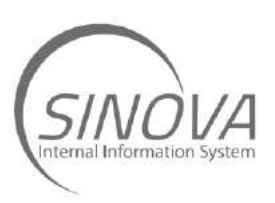

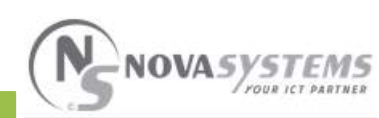

### Sarà possibile visualizzare l'informativa entrando nel ticket, oppure sostando con il mouse sulla «i» che si trova accanto al bollino giallo nel riepilogo.

### Richiesta

Cliente novasystems 30/10/2019 17:56 Buona sera,

preferisco la versione 1.

Grazie,

### Informativa

Support NS 30/10/2019 17:57 Buona sera,

d'accordo. Stiamo procedendo alla variazione richiesta.

Buona giornata

Richieste

Cliente novasystems 30/10/2019 17:43 Buongiorno,

è possibile che riportare le dimensioni della merce all'interno del documento BDR: Bollettino di Consegna?

Grazie,

Informative

Risposte

Support NS 30/10/2019 17:50 Buongiorno Mario,

le allego due esempi del bollettino di consegna:

- Dimensioni merce a destra;
- Dimensioni merce a sinistra.

Restiamo in attesa di sapere quale tra le due proposte preferite per mettere in linea nel vostro sistema informativo.

A disposizione, BDR Test1.pdf BDR Test2.pdf

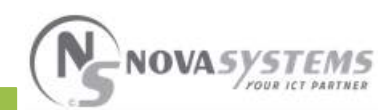

SALVA

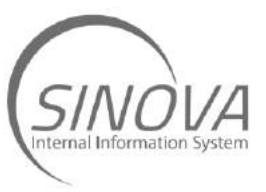

# Infine, una volta risolto il ticket, Nova Systems richiederà la chiusura di quest'ultimo. Il ticket non verrà chiuso da Nova Systems, che potrà solo proporne la chiusura.

|           |                  |                 |                 |                 |     |    |    | т        |       | ETC      |                                                    |                  |                        |
|-----------|------------------|-----------------|-----------------|-----------------|-----|----|----|----------|-------|----------|----------------------------------------------------|------------------|------------------------|
|           |                  |                 |                 |                 |     |    |    |          |       | LE I S   |                                                    |                  |                        |
| S Aperta  | ura nuovo Ticket |                 |                 |                 |     |    |    |          |       |          |                                                    | . <b>o</b> (     | 0 Tot: 2               |
| N° Ticket | Data Apertura    | Aperto Da       | Keyuser         | Richiedente int | CLI | NS | SA | Status   | Y     | Priorità | Oggetto                                            | Mod.SAP-Serv.IAS | Funz.SAP-Comp.IAS      |
|           |                  |                 |                 |                 | ~   | ~  |    |          | ~     |          |                                                    |                  |                        |
| 190022218 | 30/10/19 17:43   | Cliente novasys | Cliente novasys | Mario Rossi +3  |     |    |    | Richiest | ta Cł | Media    | Richiesta Bollettino di Consegna - Dimensioni Me.  | . Stampe         | Stampe Nova Report (co |
| 190022215 | 30/10/19 17:37   | Barbara Avesani | Cliente novasys |                 |     |    |    | Richiest | ta Cl | Media    | Richiesta Assistenza su Bollettino di Consegna BDF | Stampe           | Stampe Nova Report (co |
| /         |                  |                 |                 |                 |     |    |    |          |       |          |                                                    |                  | ```                    |

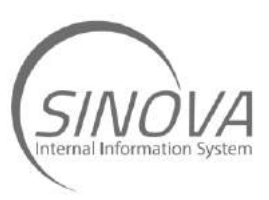

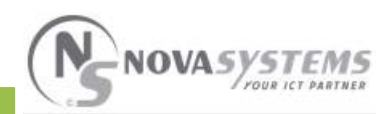

### La vera e propria chiusura del ticket avverrà solo su vostra conferma.

|                                                         | Cliente di esempio | - TICKET N.190022215 DEL 30/10/2019 17:37 |                 |                    |
|---------------------------------------------------------|--------------------|-------------------------------------------|-----------------|--------------------|
| Sede/Filiale                                            |                    | Mod.SAP-Serv.IAS                          | Aperto Da       |                    |
| San Martino Buon Albergo - Viale Del Lavoro VR (VERONA) |                    | Stampe                                    | Barbara Avesani |                    |
| Richiedente interno                                     |                    | Funz.SAP-Comp.IAS                         | Deadline CLI    | Deadline NS        |
|                                                         | ~                  | Stampe Nova Report (con logo)             |                 |                    |
| Oggetto                                                 |                    | Dettaglio                                 | Priorità        | Status             |
| Richiesta Assistenza su Bollettino di Consegna BDR      |                    | Implementazione / Modifica Documenti      | Media 🗸         | Richiesta Chiusura |
|                                                         |                    | Specifica                                 |                 |                    |
|                                                         |                    | Personalizzazione Documenti               |                 |                    |
| Richiesta                                               | Informativa        |                                           |                 |                    |
| BIU≣≣≣≣≣∈co                                             |                    |                                           |                 |                    |
|                                                         |                    |                                           |                 |                    |
|                                                         |                    |                                           |                 |                    |
|                                                         |                    |                                           |                 |                    |
|                                                         |                    |                                           |                 |                    |
|                                                         |                    |                                           |                 |                    |
| Allegati                                                |                    |                                           |                 |                    |
| Browse                                                  |                    |                                           |                 |                    |
|                                                         |                    |                                           |                 |                    |
|                                                         |                    |                                           |                 |                    |
|                                                         |                    |                                           |                 |                    |
|                                                         |                    |                                           |                 |                    |

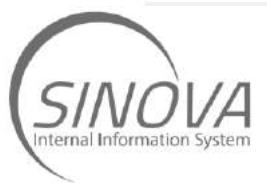

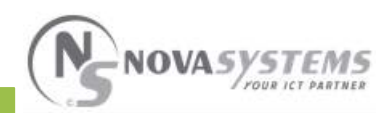

RIAPRI TICKET CHIUDI

# Ora siete pronti ad utilizzare autonomamente Sinova per aprire un ticket e richiedere assistenza a Nova Systems.

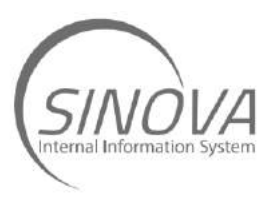

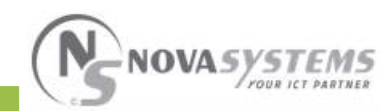

Per dubbi o chiarimenti non esitate a contattare l'Help Desk Nova Systems al numero **+39 045 878 8200**